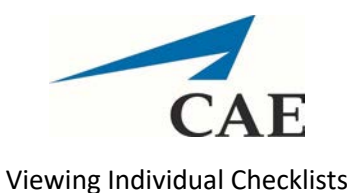

This tutorial addresses how to view comments and checklists submitted by SPs.

- 1. Visit <u>https://medicinesp-lex.mc.uky.edu/</u> to access CAE LearningSpace
- 2. Enter your email address and the initial password 1234. You will be prompted to change it when you log in. Keep in mind that this password is for the CAE system and is NOT connected to your linkblue credentials.

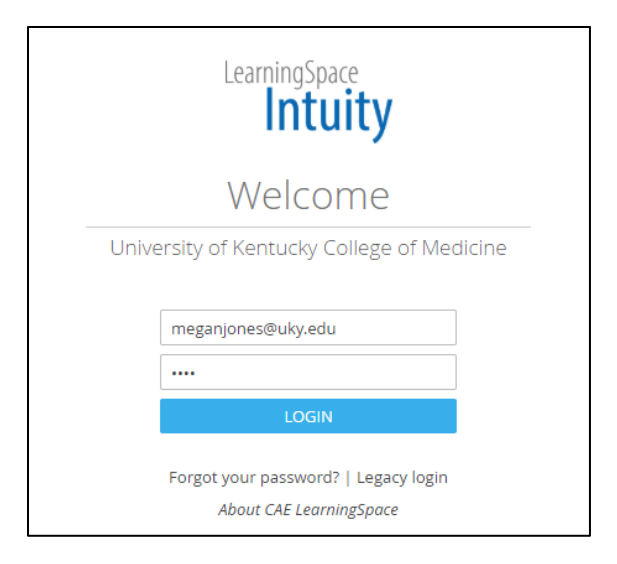

3. Click on the Reports tab on the home page after you log in:

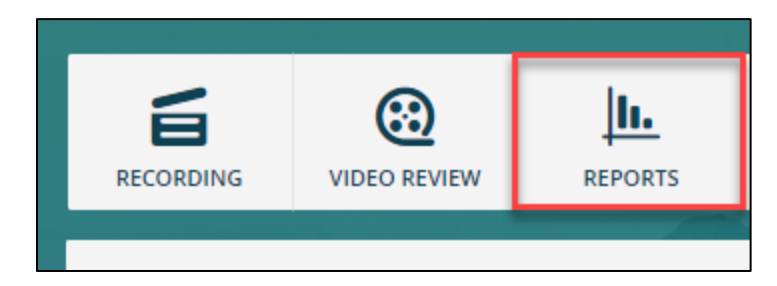

4. Select Preset Reports from the top menu:

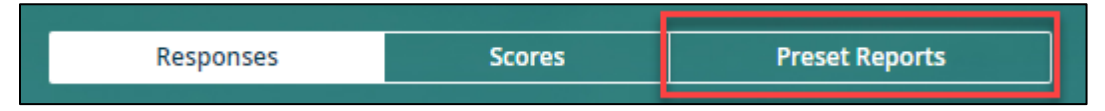

5. Select the Activity using the drop-down arrow. You may also **search for the activity** by typing the name of the activity in the activity search box. In the example, we searched for **OSCE** and the list **automatically populated** with activities listing OSCE in the title.

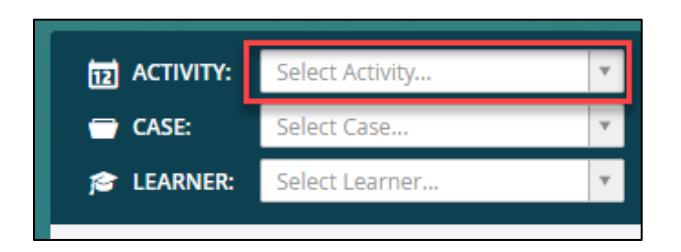

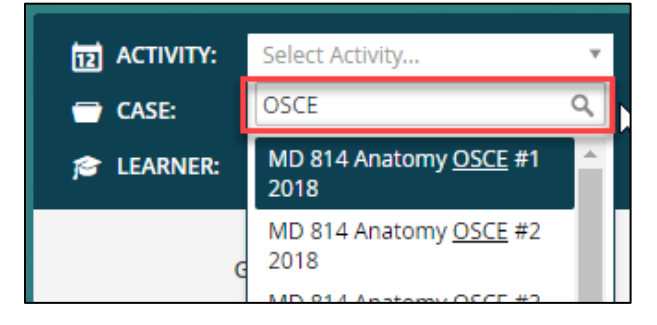

6. Click on the activity to select it:

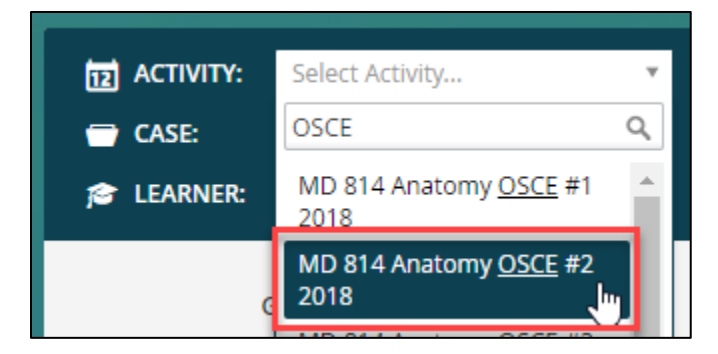

7. Next, click the corresponding case to select it. In this example, the MD 814 OSCE has **one associated case** for students:

| 12 ACTIVITY: | MD 814 Anatomy OSCE 🗴 🔻 |  |
|--------------|-------------------------|--|
| 🖶 CASE:      | Select Case 🔻           |  |
| 🎓 LEARNER:   | ۹ م                     |  |
|              | Cases                   |  |
| c            | MD 814 Anatomy OSCE #2  |  |

8. Finally, select the student in question. Much like the search for the activity, you may also **search for students** in the same manner, using the learner search box:

| D ACTIVITY: | MD 814 Anatomy OSCE 🔅    | C 🔻 |
|-------------|--------------------------|-----|
| 🖶 CASE:     | MD 814 Anatomy OSCE #2 > | c 🔻 |
| 🎓 LEARNER:  | Select Learner           | Ŧ   |
|             |                          | ٩   |
| G           | [x] Abul-Khoudoud, Sami  | ^   |
|             | [x] Acuff, Alisha        |     |
|             | [x] Aghil, Adbdulhakim   |     |
|             | [x] Amburn, Thomas       |     |

9. After clicking on and selecting a student's name, look at the middle individual performance column. You may now select **Individual Checklist** to view comments and checklist from the SP for that specific student:

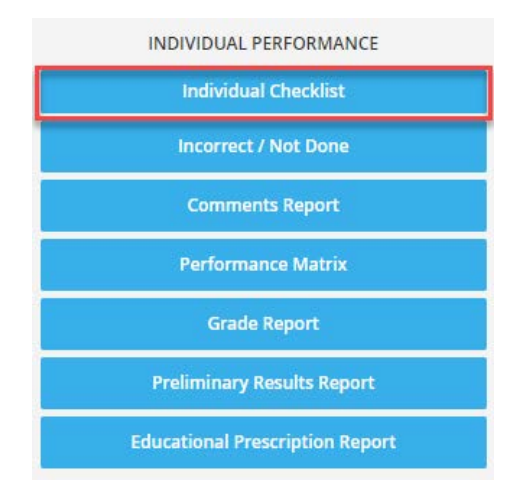